# Entering/Updating Courses in CurricUNET

#### Navigate to <u>www.curricunet.com/waubonsee</u>.

**Quick Links** 

Counseling
 Academic Alert

Curricunet

- Google Apps

- AEFIS

- Waubonsee Intervention Forms (WIFs)

- Blackboard Group Request - Faculty Web Page Request - Learning Assessment - Media Services

- Instruction / Curriculum Council

Adjunct Faculty Guidebook

Honors Program Documents:

Honors Project Contract

CIE Business and Industry Advisory Log

Application for Admission to the Honors Program

Honors Program Project Evaluation Form

-2 Faculty Development and Engagement Website

CurricUNET can also be accessed through the Quick Links on the faculty tab on mywcc.

### Logging In

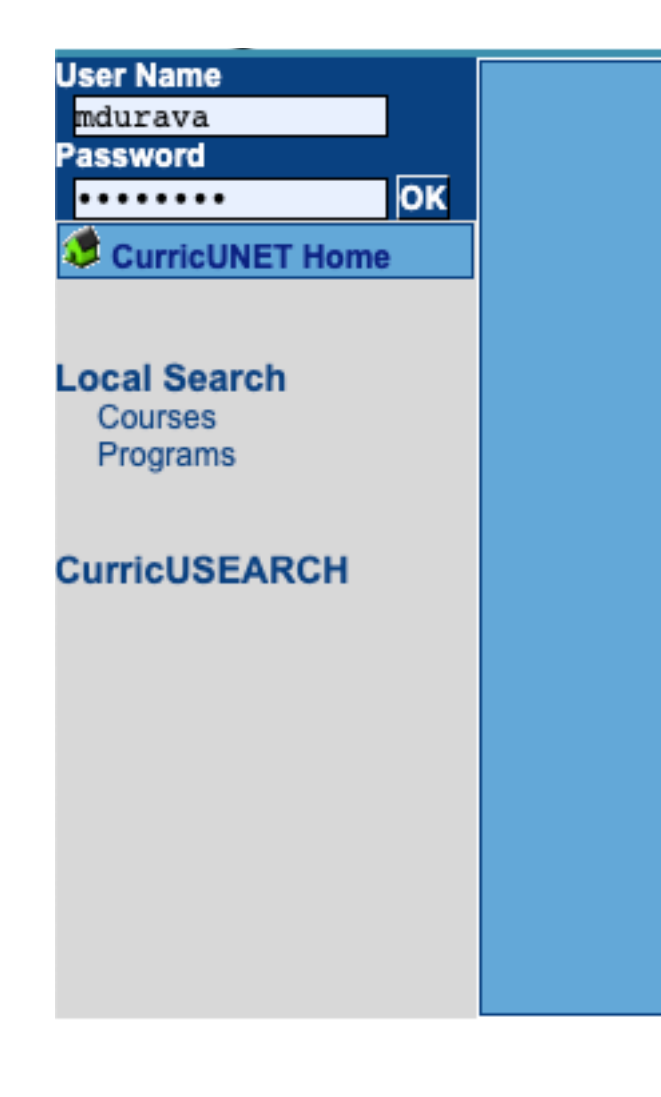

- Credentials are
  - Username: first initial of first name, full last name
  - Password: first login "changeme"
- Need help logging in? See the video on "How to Login to CurricUNET".

# Navigate to sidebar

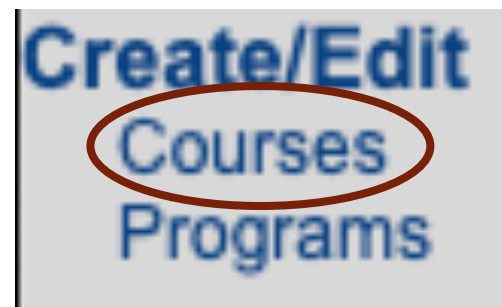

### Choose which type of proposal you are completing

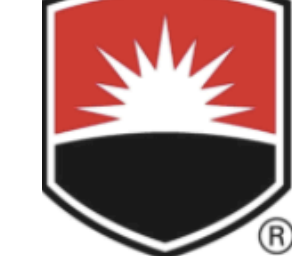

### WAUBONSEE COMMUNITY COLLEGE

Velcome, Molly

Log Out CurricUNET Home Build L-Courses New Course Major Course Revision Minor Course Revision Course Withdrawal Course Revision Course Revision Course Withdrawal

--Please Select -- 🛊

# My Courses Actions Prefix Number Title Effective Term Status Proposal Type You have no courses to edit. Co-Contributing Courses Co-Contributing Courses Actions Prefix Number Title Effective Term Status Proposal Type You are not a co-contributor on any courses. Proposal Type You are not a co-contributor on any courses. You are not a co-contributor on any courses. You are not a co-contributor on any courses. You are not a co-contributor on any courses. You are not a co-contributor on any courses. You are not a co-contributor on any courses.

Help Do you have questions or concerns? Contact curricunet@waubonsee.edu for assistance.

Edit More

Enter Prefix, Course Number, Title, and Description

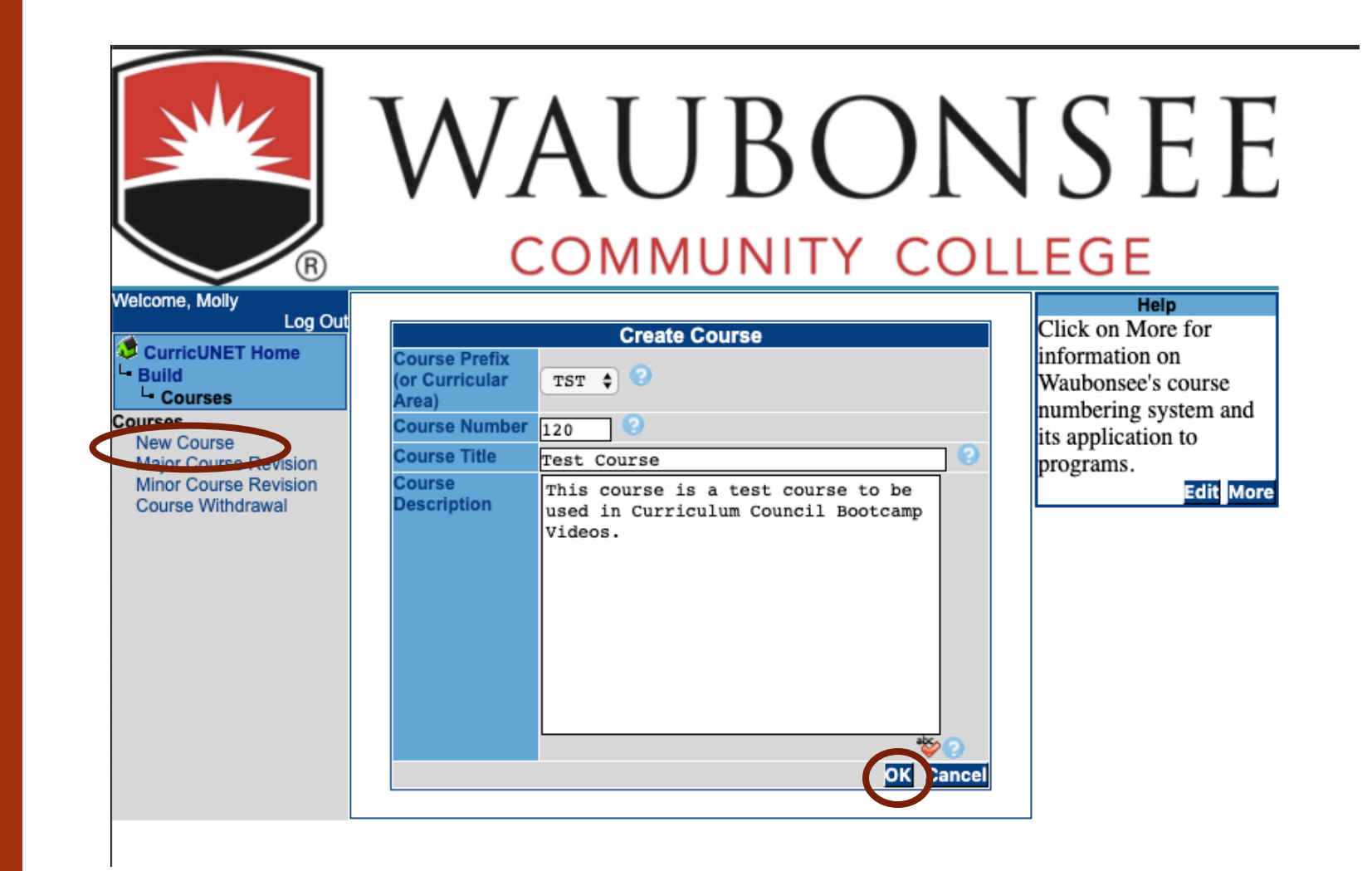

### Co-Contributor

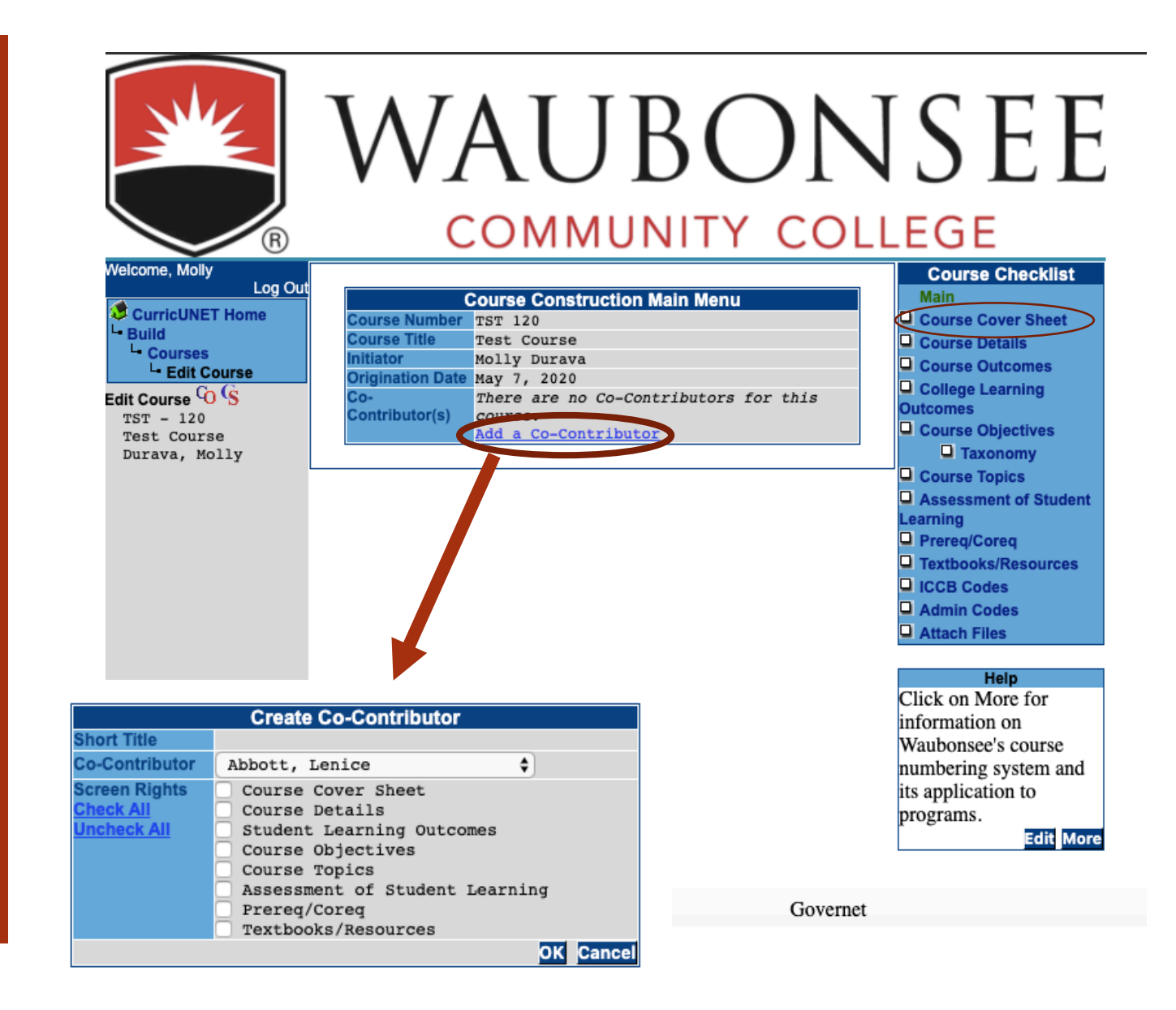

### Course Cover Sheet

|                                                                                                    | W                                                                                                  | AUBO                                                                                        | NS]                          | EE                                                                                                    |
|----------------------------------------------------------------------------------------------------|----------------------------------------------------------------------------------------------------|---------------------------------------------------------------------------------------------|------------------------------|----------------------------------------------------------------------------------------------------|
| (R)<br>Welcome, Molly<br>Log OU<br>CurricUNET Home<br>L- Build<br>L- Courses<br>L- Edit Course<br>Edit Course<br>TST - 120<br>Test Course | It<br>Division<br>Course Prefix (or<br>Curricular Area)<br>Course Number<br>Course Title<br>Course | Course Cover SheetPlease Select TST  ? 120 ? Test Course This course is a test course to be | ollege<br>•                  | Course Checklist<br>Main Course Cover Sheet Course Details Course Outcomes College Learning Outcomes Course Objectives                                                                          |
| Durava, Molly                                                                                                    | Description                                                                                        | used in Curriculum Council Bootcamp<br>Videos.                                              | Proposed Start<br>PCS Code   | Course Topics Course Topics Course Topics Course Topics Preced/Coreq Proposal Information Year: 2021 Semester: Spring \$ 2 11 Baccalaureate                                                     |
|                                                                                                    | Course/Scheduling<br>Notes                                                                         | None                                                                                        | CIP Code<br>Students served. | \$ Students that this course serves. (e.g. needed for general education requirements; majors in respiratory Students in this course will be enrolled in the Curriculum Council Bootcamp Videos. |
|                                                                                                    | Enformed                                                                                           |                                                                                             | Rationale                    | therapy; etc. ? *                                                                                                    |
|                                                                                                    |                                                                                                    |                                                                                             |                              | Save Finish Cancel                                                                                                    |

### **Course Details**

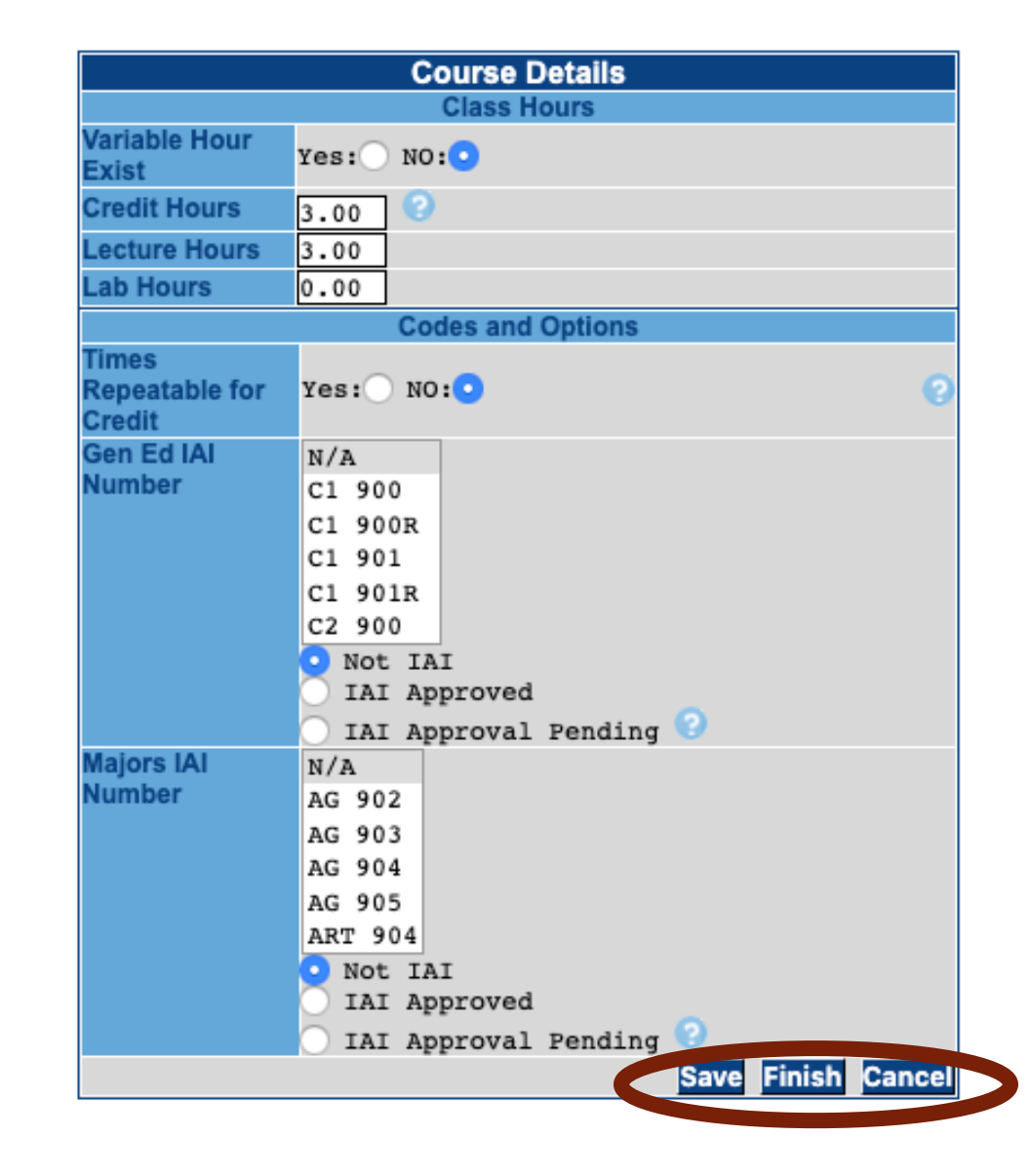

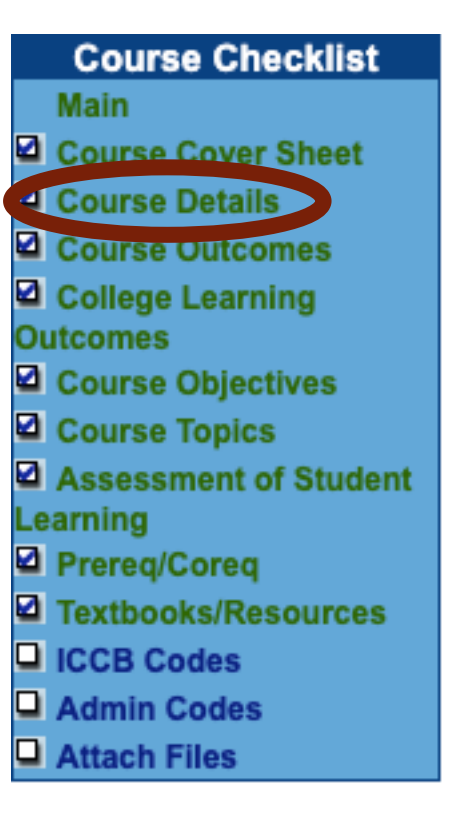

### Course Outcomes

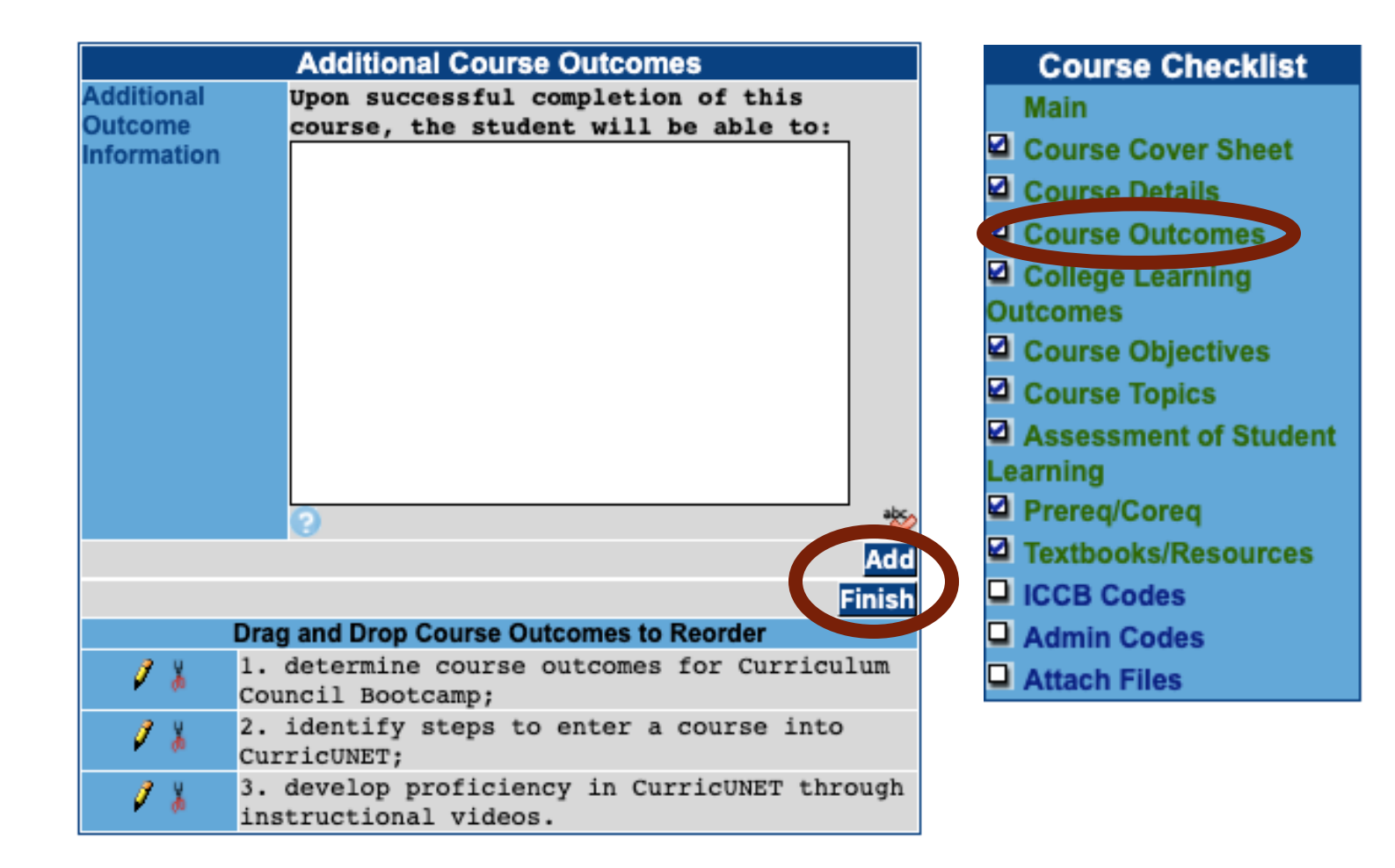

College Learning Outcomes

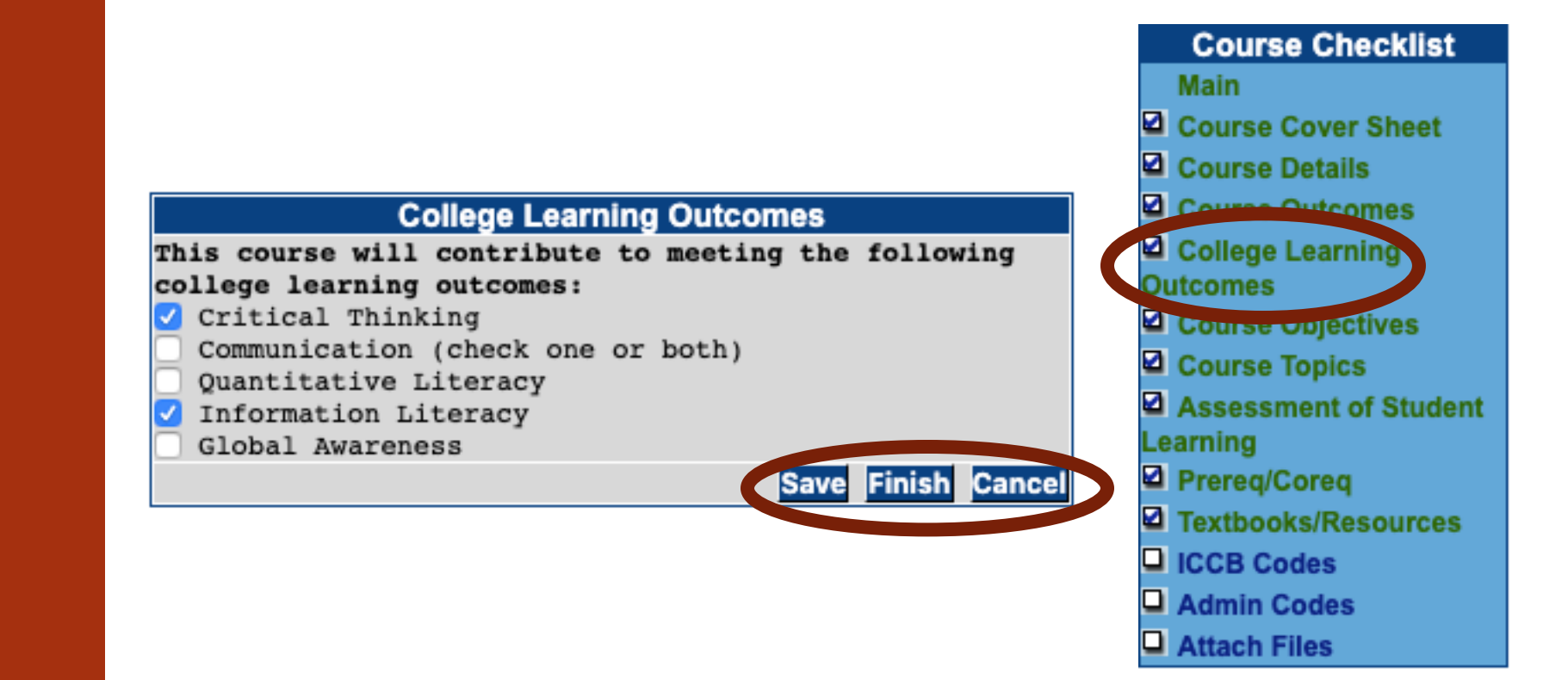

Course Objectives

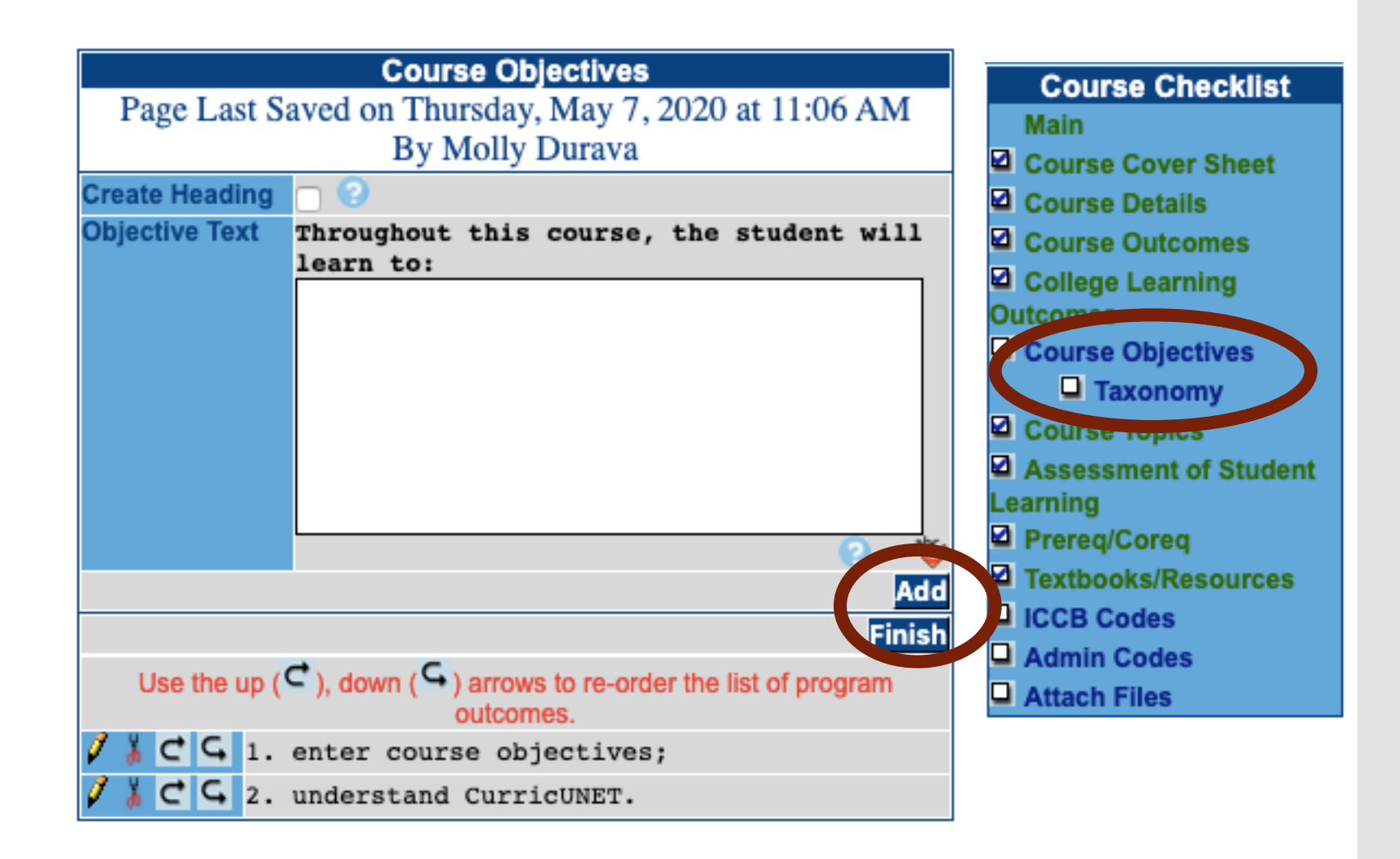

### **Course Topics**

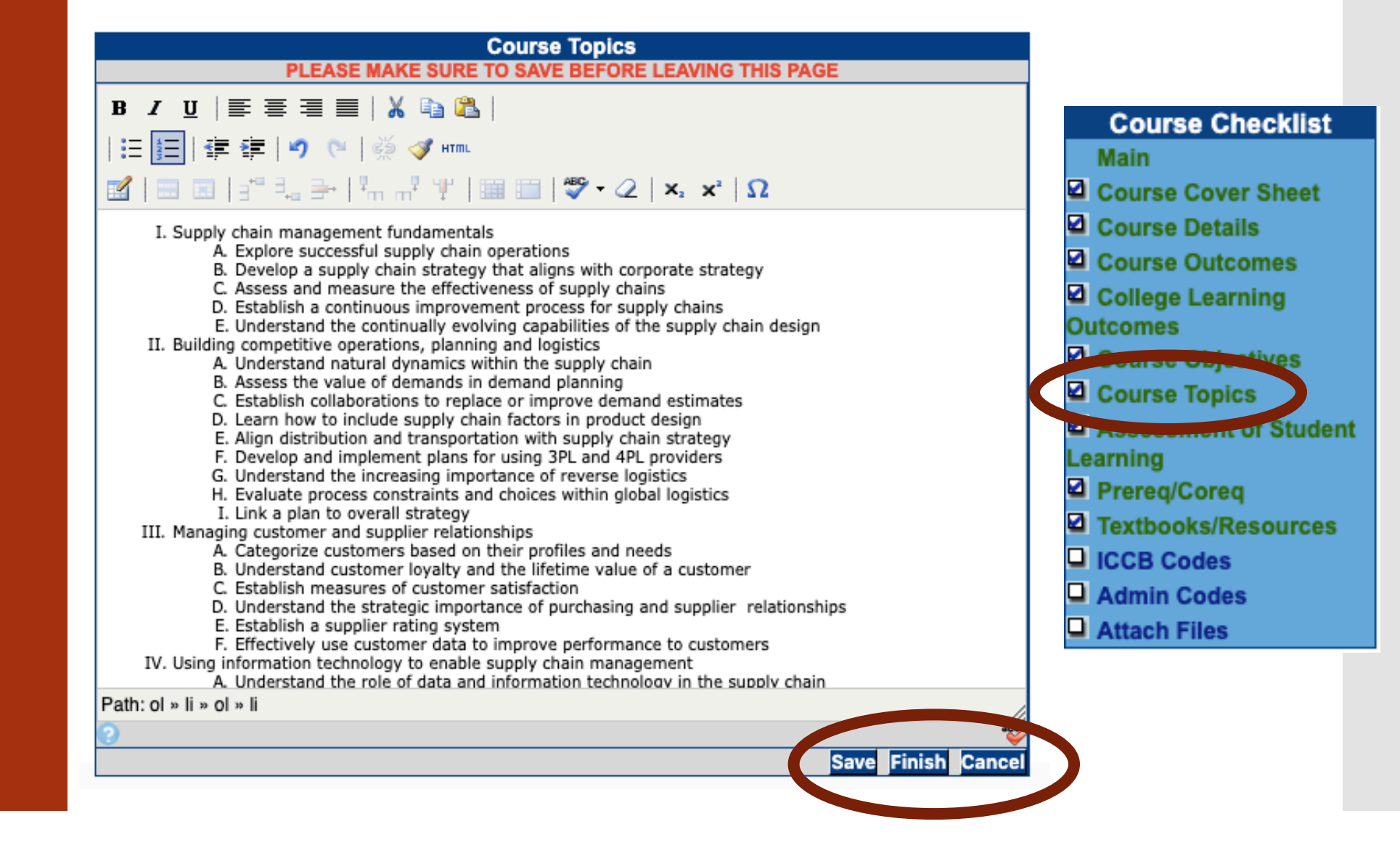

Assessment of Student Learning

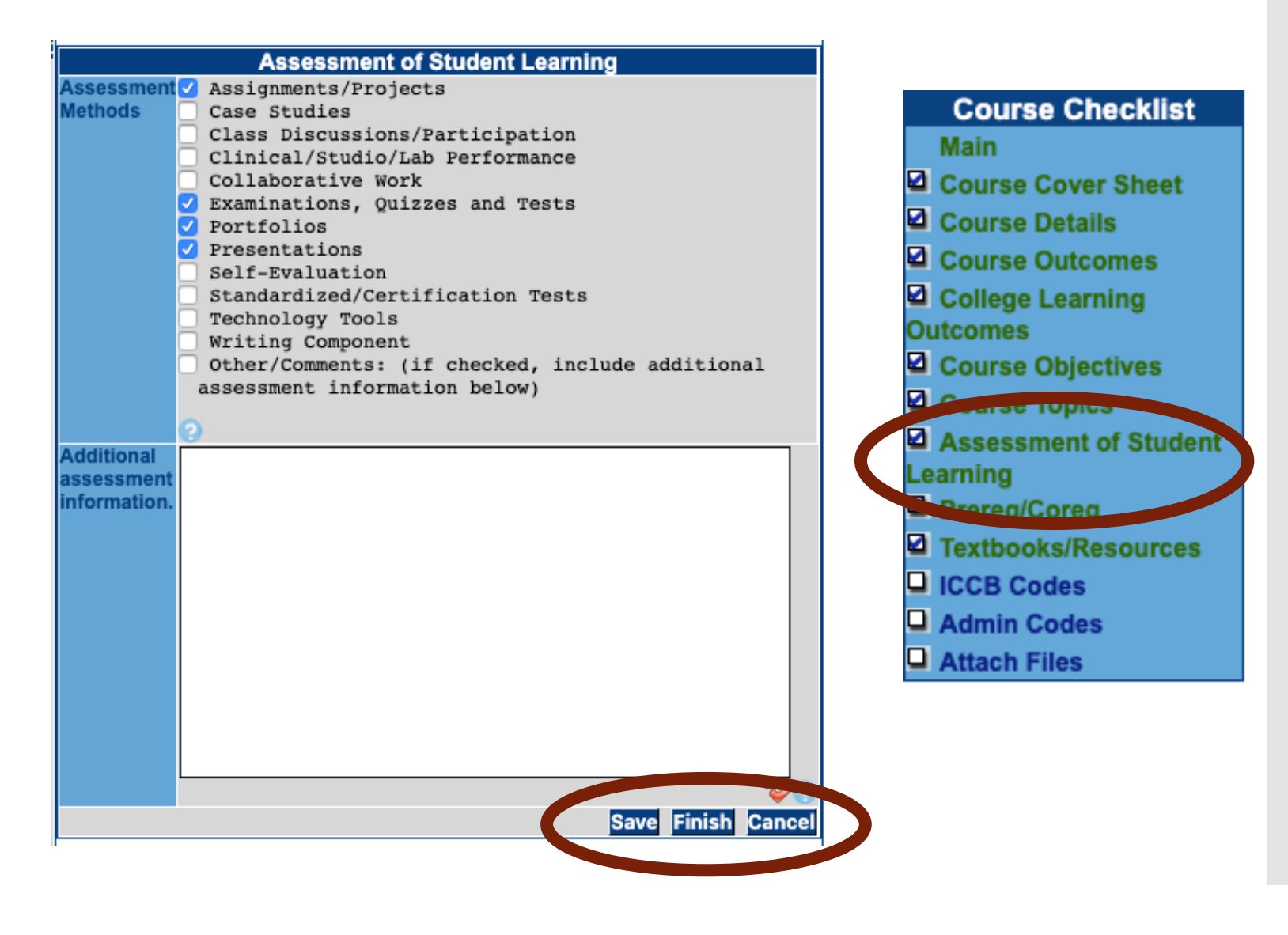

### PreReq/CoReq

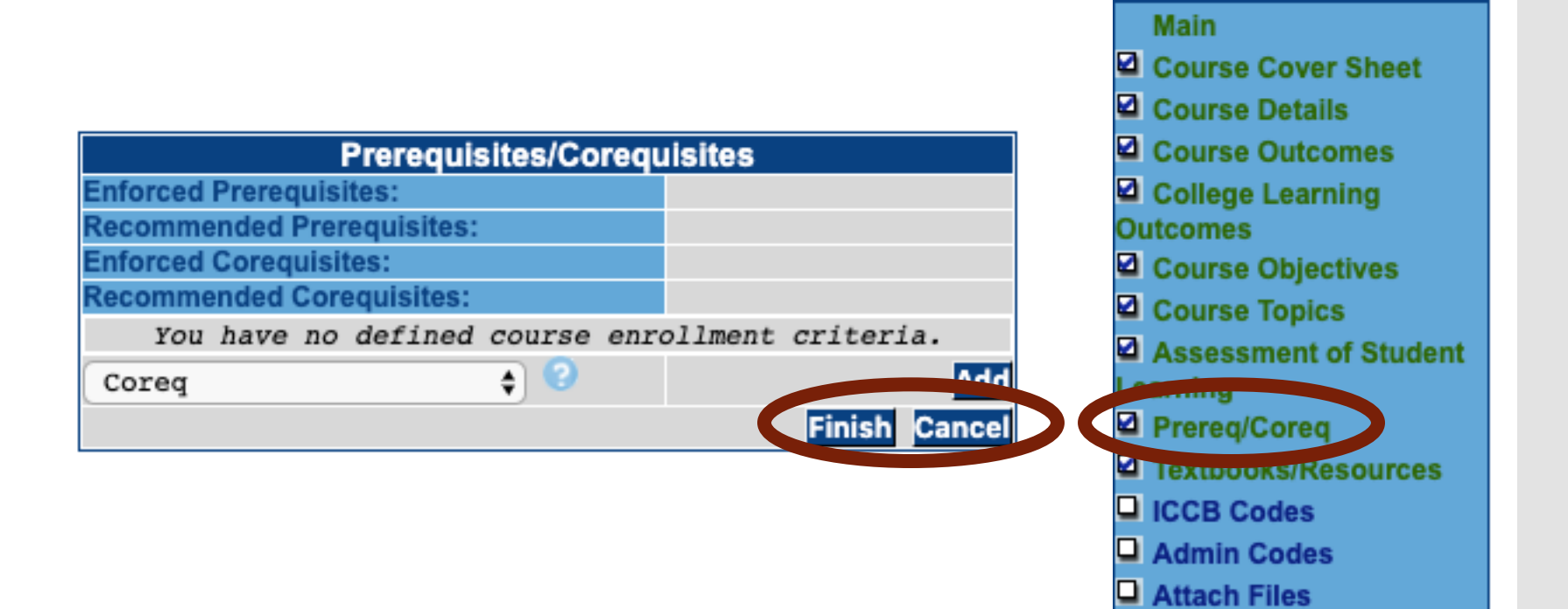

**Course Checklist** 

Textbook/ Resources

|                                                       | Course Checklist      |
|-------------------------------------------------------|-----------------------|
| Course Textbooks/Resources                            | Main                  |
| Textbooks                                             | Course Cover Sheet    |
| You have no textbooks defined.                        | Course Details        |
| Add                                                   | Course Outcomes       |
| Manuals/Study Guides                                  | College Learning      |
| You have no manuals/study guides defined.             | Outcomes              |
| Add                                                   | Course Objectives     |
| Periodicals                                           | Course Topics         |
| You have no periodicals defined.                      | Assessment of Student |
| Add                                                   | Learning              |
| Software                                              | Prereg/Coreg          |
| You have no software defined.                         | Textbooks/Resources   |
| Add                                                   |                       |
| Supplies/Supplementary Materials                      |                       |
| You have no Supplies/Supplementary Materials defined. | Admin Codes           |
| Add                                                   | Attach Files          |
| Finish Cancel                                         |                       |

### Audit

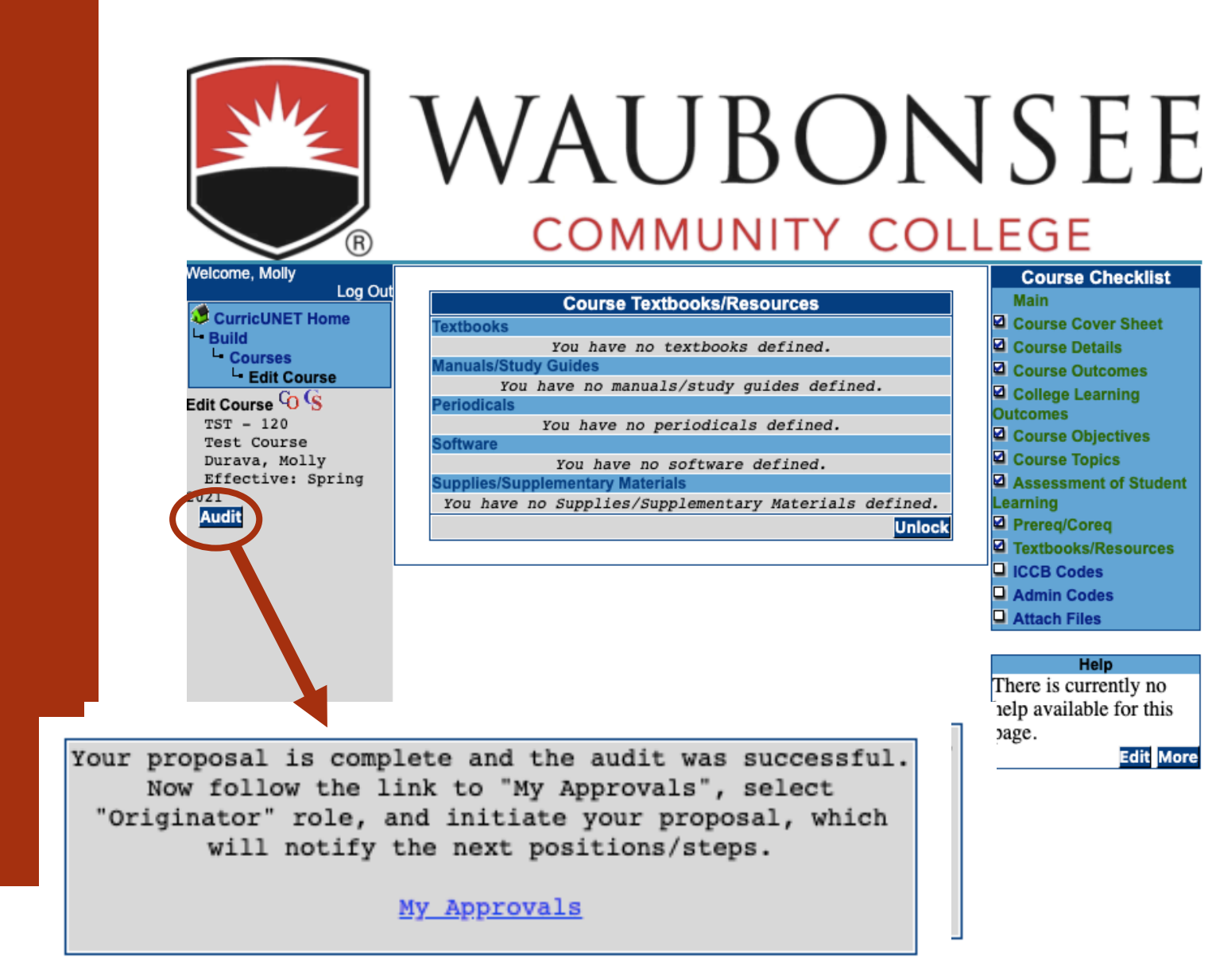

### My Approvals

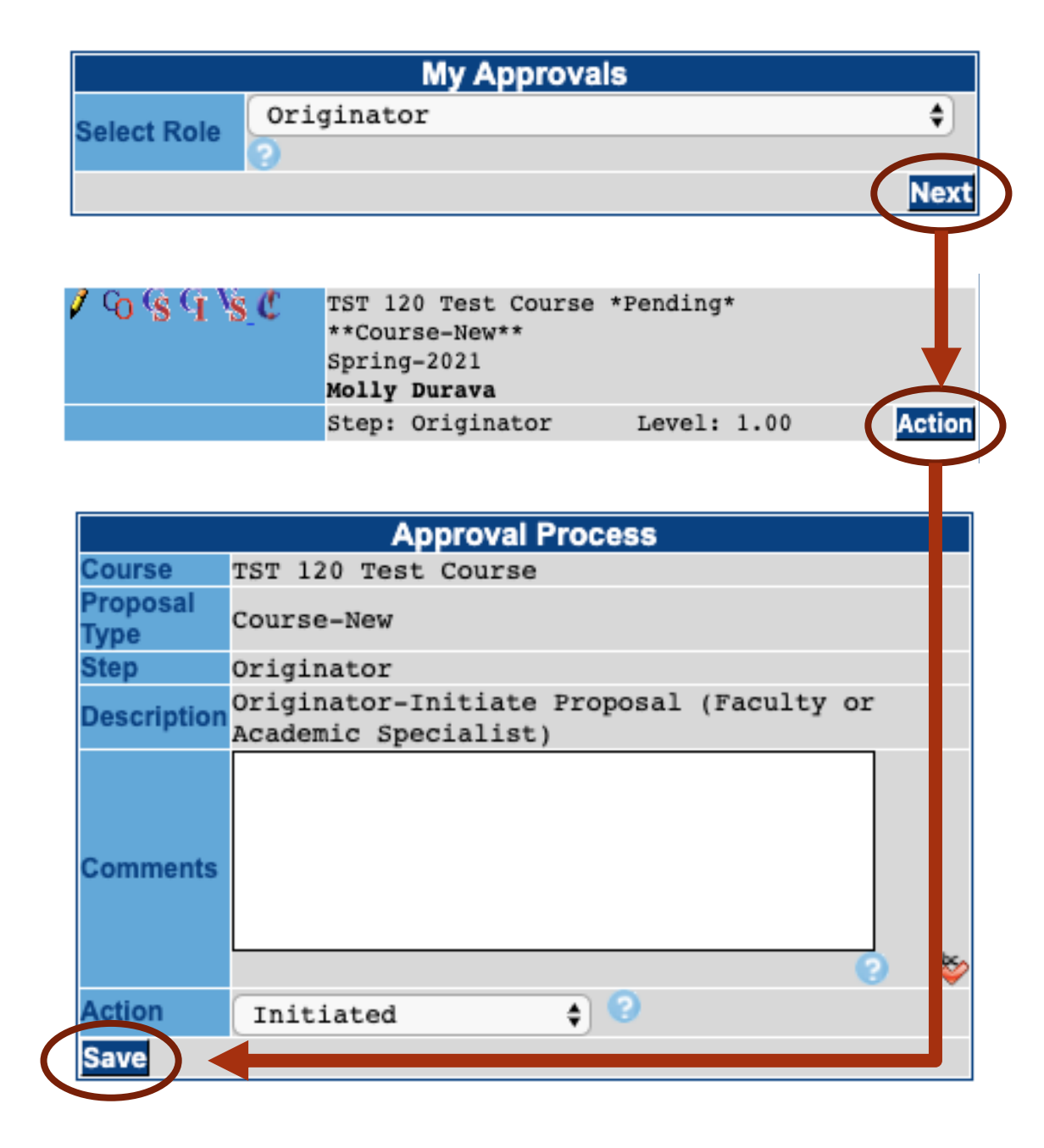

# Updating Courses

## Choose which type of proposal you are completing

| 3 YE                                                                    | WAUBON                                                                                                    | JSEE                                                                              |
|-------------------------------------------------------------------------|----------------------------------------------------------------------------------------------------|-----------------------------------------------------------------------------------|
| B                                                                       | COMMUNITY COL                                                                                                    | LEGE                                                                              |
| Welcome, Molly<br>Log Ou<br>CurricUNET Home<br>L- Build<br>L- Courses   | t<br>My Courses<br>Actions Prefix Number Title Effective Term Status Proposal Type<br>You have no courses to edit. | Help<br>Do you have questions or<br>concerns? Contact<br>curricunet@waubonsee.edu |
| Courses<br>New Course<br>Major Course Revision<br>Minor Course Revision | Actions Prefix Number Title Effective Term Status Proposal Type<br>You are not a co-contributor on any courses.    | Edit More                                                                         |
| Course Prefix (or<br>Curricular Area)                                   |                                                                                                    |                                                                                   |

### Minor Course Revision

| Course Number       ?         Course Title       ?         Course Prefix (or<br>Curricular Area)       TST         TST       ?         Course Search Results         Actions       Prefix Number         TEST       ?         Course       Spring<br>2016         Active Major<br>Process       Spring<br>2016         Course       Spring<br>2016         Course       Spring<br>2016         Course       Spring<br>2016         TST 850       Test: New<br>Course         Course       Spring<br>2016         Course       Spring<br>2016         TST 850       Test: New Course Process *Active*<br>**Course-Major Revision**<br>Janet Thibeau         Proposal Type       Course-Minor Revision *                                                                                                    |                                                                                                | C      | nange C | ourse\Withdr                   | aw Cour           | se     |                           |    |
|----------------------------------------------------------------------------------------------------|------------------------------------------------------------------------------------------------|--------|---------|--------------------------------|-------------------|--------|---------------------------|----|
| Course Title       TST       Image: Course Prefix (or Curricular Area)       TST       Image: Course Course Course Course Course Term Course Course Term Course Course | Course Nur                                                                                     | nber   |         | 0                              |                   |        |                           |    |
| Course Prefix (or<br>Curricular Area)       TST       Image: Course Search Results         Actions       Prefix Number       Title       Effective<br>Term       Status       Propos<br>Type         Image: Course Search Results       Freefix Number       Title       Effective<br>Term       Status       Propos<br>Type         Image: Course Search Results       Fest: New<br>Course       Spring<br>2016       Course<br>Active Major<br>Revisi         Image: Course Review Proposal       Spring<br>2016       Course<br>Active Major<br>Revisi         Image: Course Review Proposal       TST 850 Test: New Course Process *Active*<br>**Course-Major Revision**<br>Janet Thibeau       Image: Course Active Active         Proposal Type       Course-Minor Revision Image: Image: Course       Image: Course Active Active Active                                                                                                    | Course Title                                                                                   |        |         |                                |                   |        |                           | )  |
| Course Search Results         Actions       Prefix       Number       Title       Effective<br>Term       Status       Propos<br>Type         Course       TST       850       Test: New<br>Course       Spring<br>2016       Course<br>Active Major<br>Revisi         Process       2016       TST       850       TST         TST       850       Test: New<br>Course       Spring<br>2016       Active Major<br>Revisi         Course       Status       TST       Status       Proposal<br>Toposal Type         Course       Minor Revision ()       ()                                                                                                    | Course Prefix (or<br>Curricular Area)                                                          |        | TST     | \$                             | 0                 |        |                           | к  |
| Actions       Prefix       Number       Title       Effective<br>Term       Status       Propos<br>Type         So       So       Test: New<br>Course       Spring<br>2016       Active Major<br>Revisi         TST       850       Test: New<br>Course       Spring<br>2016       Active Major<br>Revisi         TST       850       Test: New<br>Course       Spring<br>2016       Active Major<br>Revisi         Course       Frocess       2016       Active Major<br>Revisi         Status       TST       850       Test: New Course Process *Active*         **Course       Major Revision**<br>Janet Thibeau       Status       Yest         Proposal Type       Course-Minor Revision \$       Status       Status                                                                                                    |                                                                                                |        | Court   | na Caarab Ba                   |                   |        |                           |    |
| Course       Spring       Course       Active Major         Process       2016       Active Major       Revisi         Course       Process       2016       Active Major         Revisi       TST 850       TST 850       TST 850       TST 850         Course       TST 850       Test: New Course Process *Active*         **Course-Major Revision**       Janet Thibeau       Course-Minor Revision *         Proposal Type       Course-Minor Revision \$       Course                                                                                                    | Actions                                                                                        | Prefix | Number  | Title                          | Effective<br>Term | Status | Propos<br>Type            | al |
| Course Review Proposal         TST 850 Test: New Course Process *Active*         **Course-Major Revision**         Janet Thibeau         Proposal Type         Course-Minor Revision \$                                                                                                    | Co <u>G</u> G<br>A∎ C₀                                                                         | TST    | 850     | Test: New<br>Course<br>Process | Spring<br>2016    | Active | Course<br>Major<br>Revisi | on |
| Course Review Proposal<br>TST 850 Test: New Course Process *Active*<br>**Course-Major Revision**<br>Janet Thibeau<br>Course-Minor Revision \$ ?<br>Next Cancel                                                                                                    |                                                                                                |        |         |                                |                   |        |                           |    |
| Course TST 850 Test: New Course Process *Active*<br>**Course-Major Revision**<br>Janet Thibeau<br>Course-Minor Revision \$ ?                                                                                                    |                                                                                                |        | Cours   | e Review Pro                   | posal             |        |                           |    |
| Proposal Type Course-Minor Revision \$                                                                                                    | Course TST 850 Test: New Course Process *Active*<br>**Course-Major Revision**<br>Janet Thibeau |        |         |                                |                   |        |                           |    |
| Next Cancel                                                                                                    | Course-Minor Revision 🖨 😳                                                                      |        |         |                                |                   |        |                           |    |
| MEAT Caller                                                                                                    |                                                                                                |        |         |                                |                   | Next   | Cance                     | 1  |

Rationale for Course Minor Revision

| Course Review Proposal |                                                                                         |       |  |  |
|------------------------|-----------------------------------------------------------------------------------------|-------|--|--|
| Course                 | TST 850 Test: New Course Process *Active*<br>**Course-Minor Revision**<br>Janet Thibeau |       |  |  |
| Proposal Type          | Course-Minor Revision                                                                   |       |  |  |
| Rationale              | Testing for Curriculum Council<br>Bootcamp Videos                                       |       |  |  |
|                        | 0                                                                                       | - abc |  |  |
| Proposed Start         | Year: 2021 😮 🛛 Term: Spring 🛊 📀                                                         |       |  |  |
|                        |                                                                                         | ncel  |  |  |

Updating Course Outcomes

| Course Construction Main Menu |                                       |  |  |
|-------------------------------|---------------------------------------|--|--|
| Course Number                 | TST 850                               |  |  |
| Course Title                  | Test: New Course Process              |  |  |
| Initiator                     | Molly Durava                          |  |  |
| Origination Date              | May 7, 2020                           |  |  |
| Co-                           | There are no Co-Contributors for this |  |  |
| Contributor(s)                | course.                               |  |  |
|                               | Add a Co-Contributor                  |  |  |
|                               |                                       |  |  |

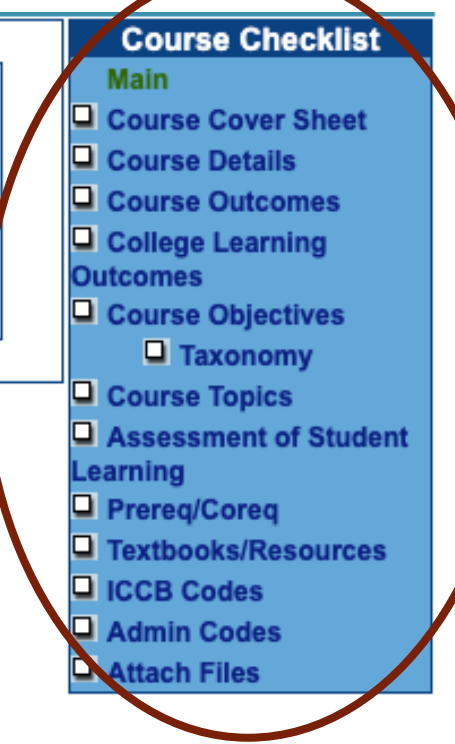

Updating Course Outcomes

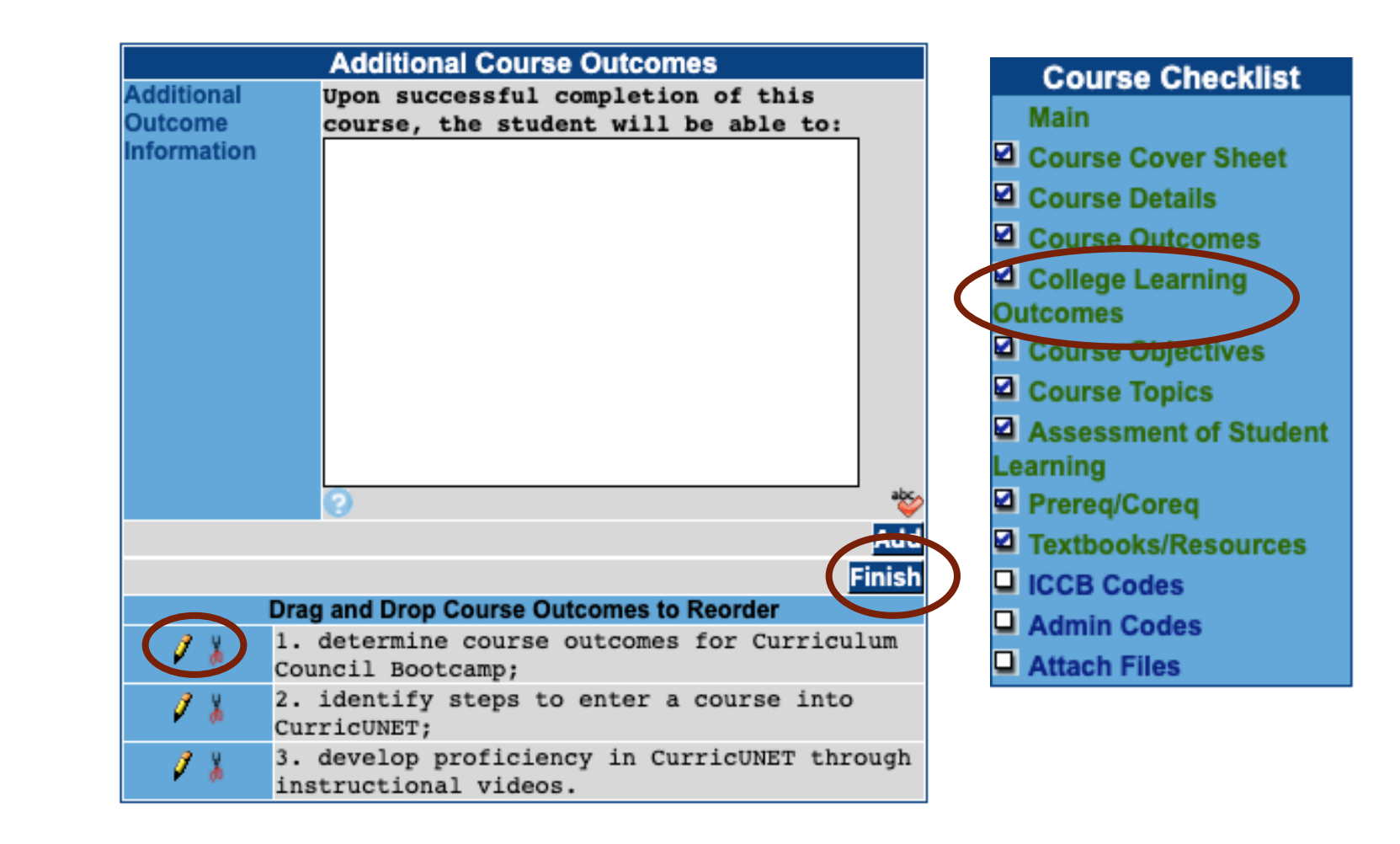

### Audit

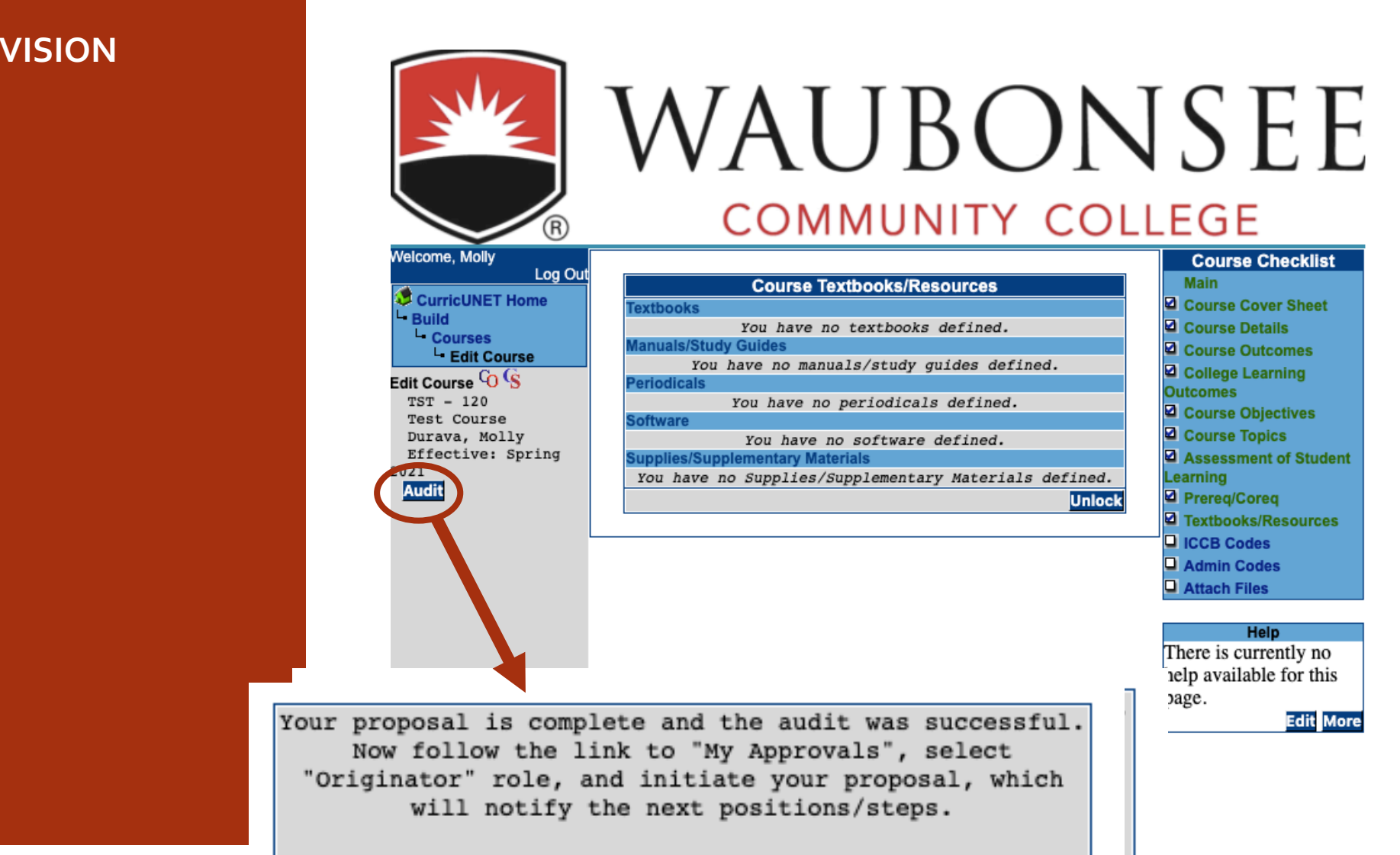

My Approvals

### My Approvals

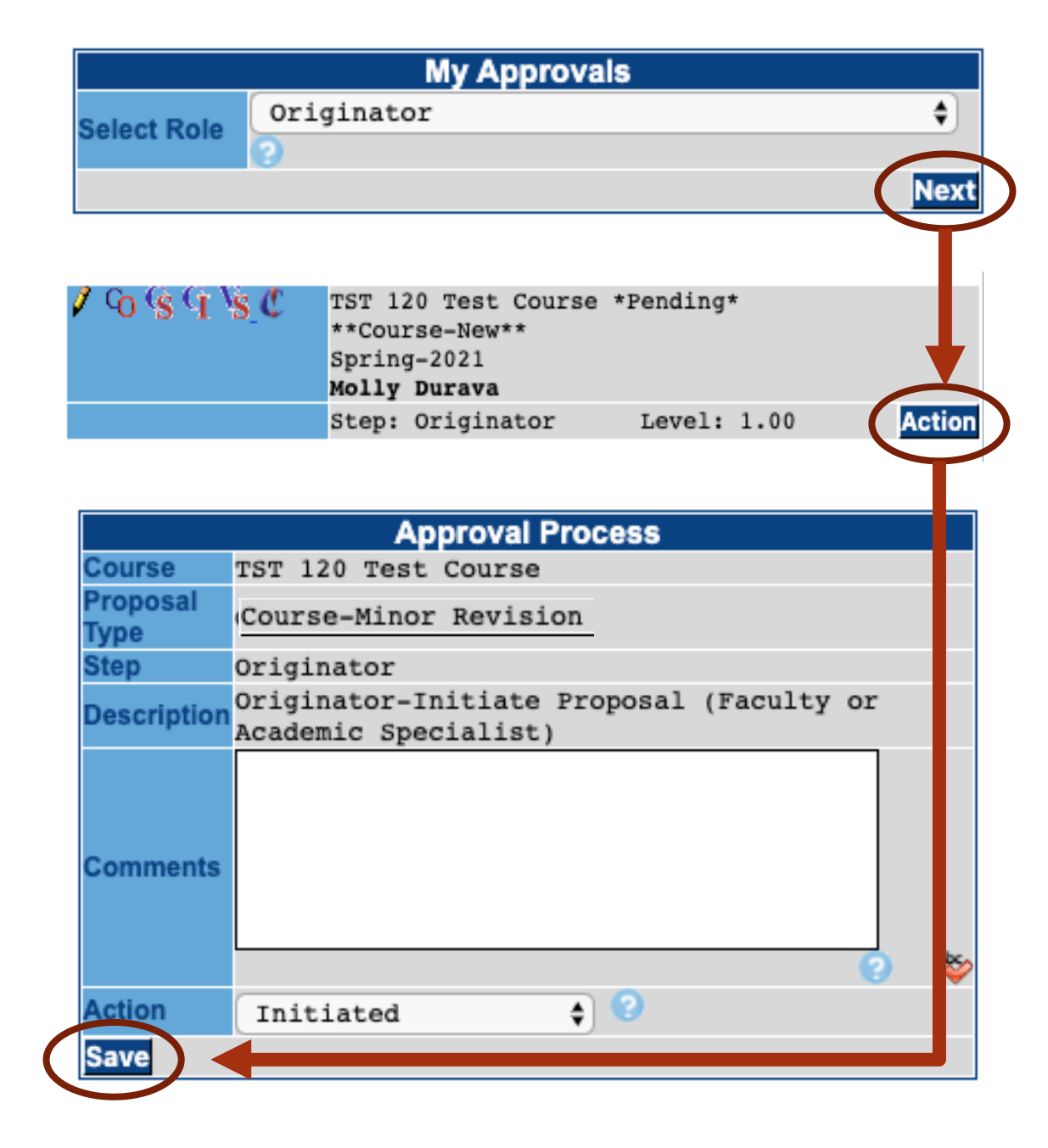

## Questions?

Contact your Assistant Dean or Instructional Services for assistance.